# **Netflix Basics**

### 7.10.2015

| iOS5-iOS8|

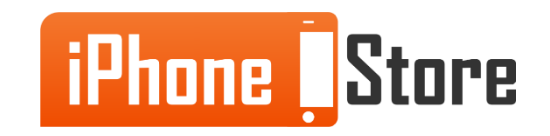

#### **Step 1- Sign up to Netflix**

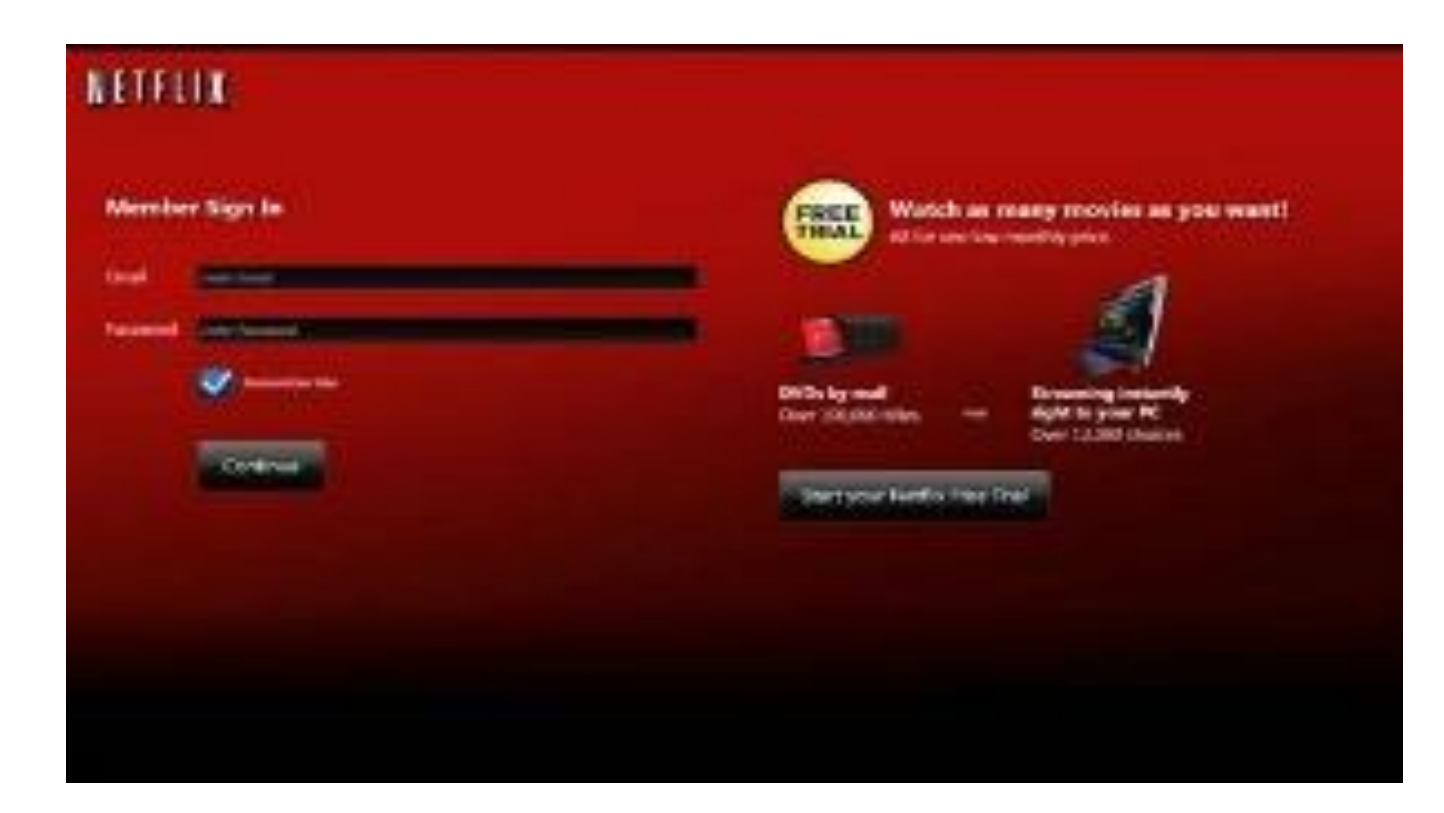

Image courtesy of: [h20564.www2.hp.com]

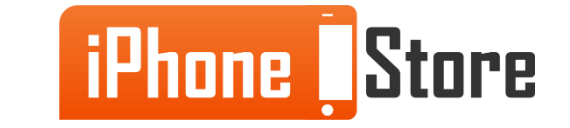

#### **Step 2 - Enter your credit card details**

You can also use Pay Pal service if you have saved debit/credit cards.

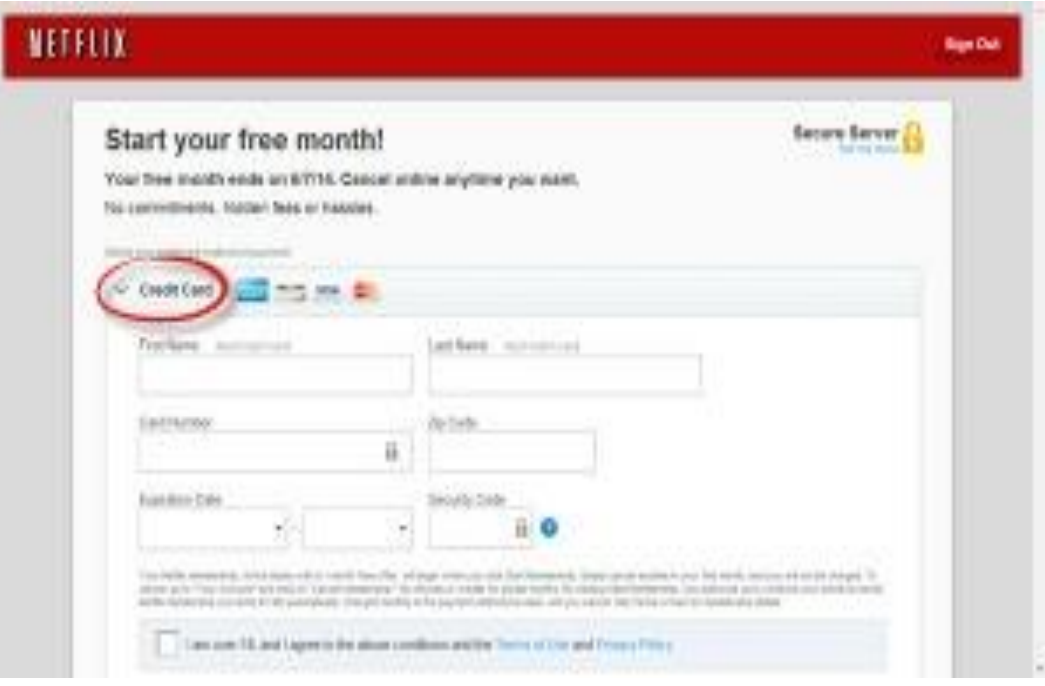

Image courtesy of: [getflix.com.au

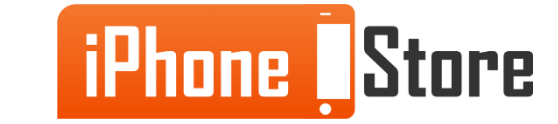

#### **Step 3- Search your favorite movie or TV show**

There are many famous titles of different genres.

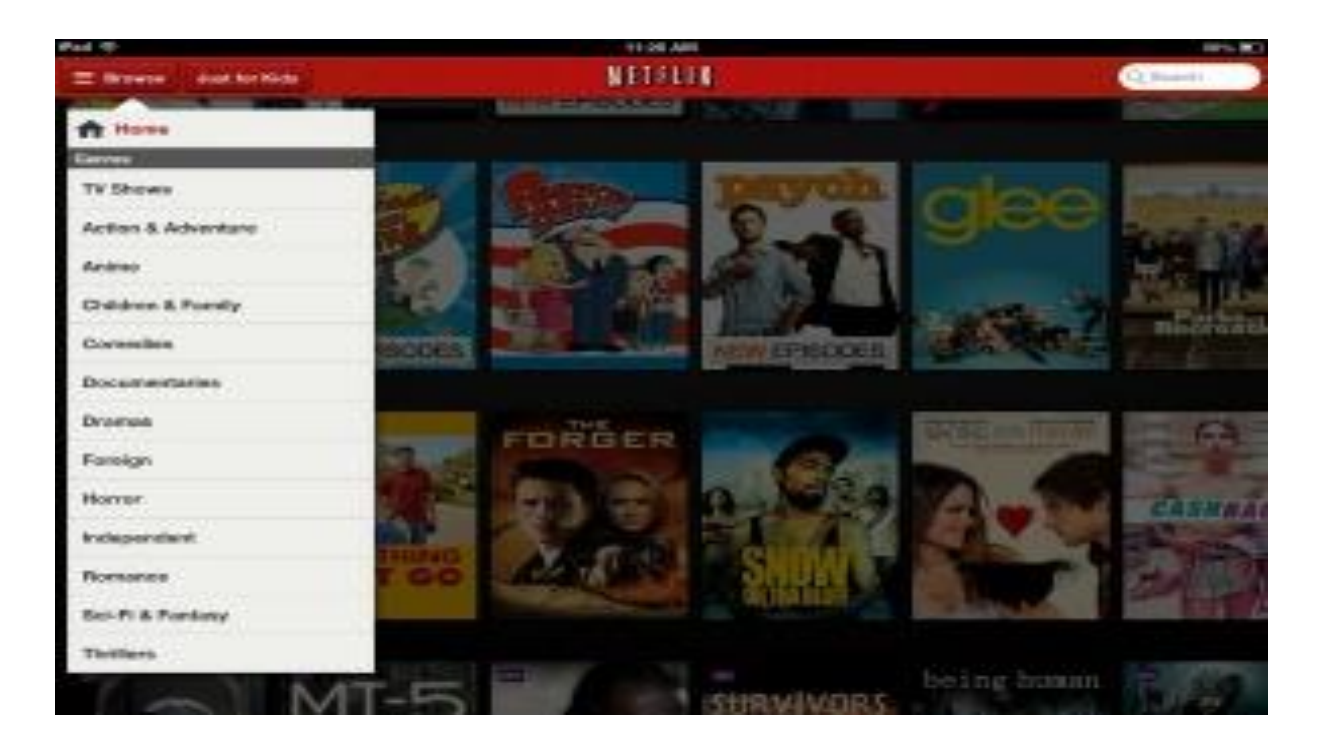

Image courtesy of: [ipadinsight.com]

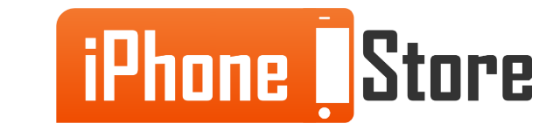

#### **Step 2- Watch your favorite content**

If you want to watch in HD or watch on more devices, you have to pay extra.

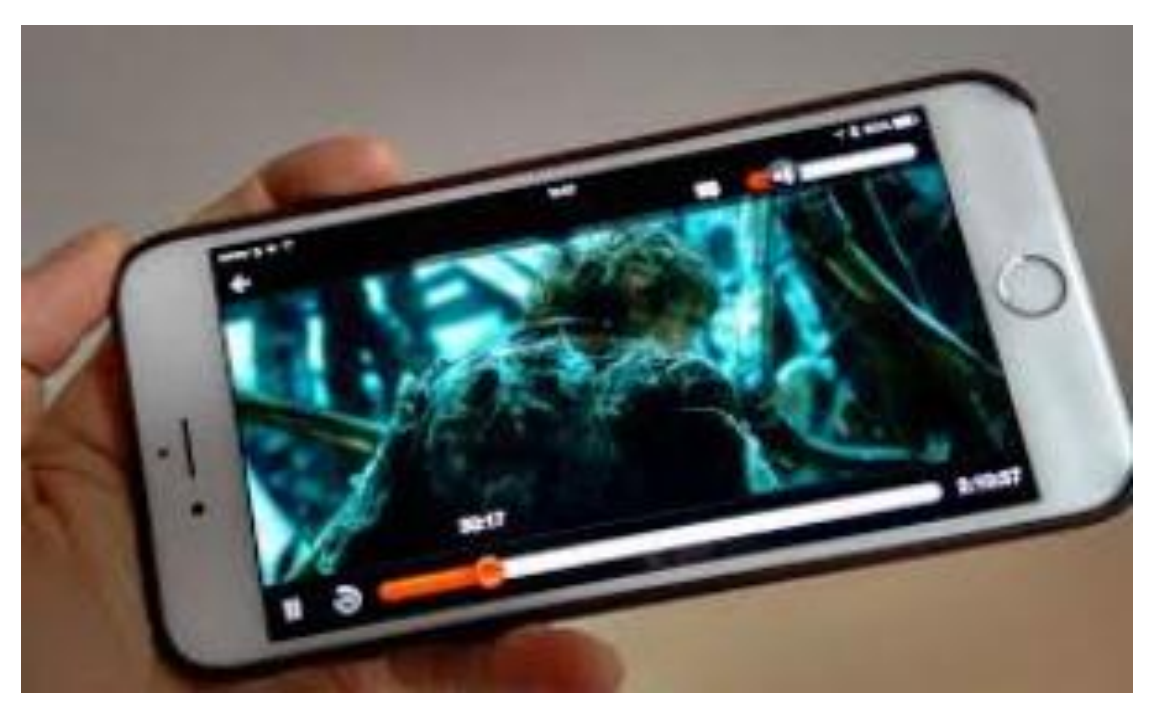

Image courtesy of: [technobuffalo.com]

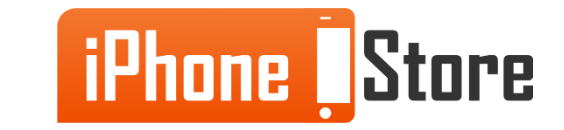

#### **Step 1 - Enjoy your Netflix**

Netflix has an app for iOS devices on the AppStore and the first month is completely free.

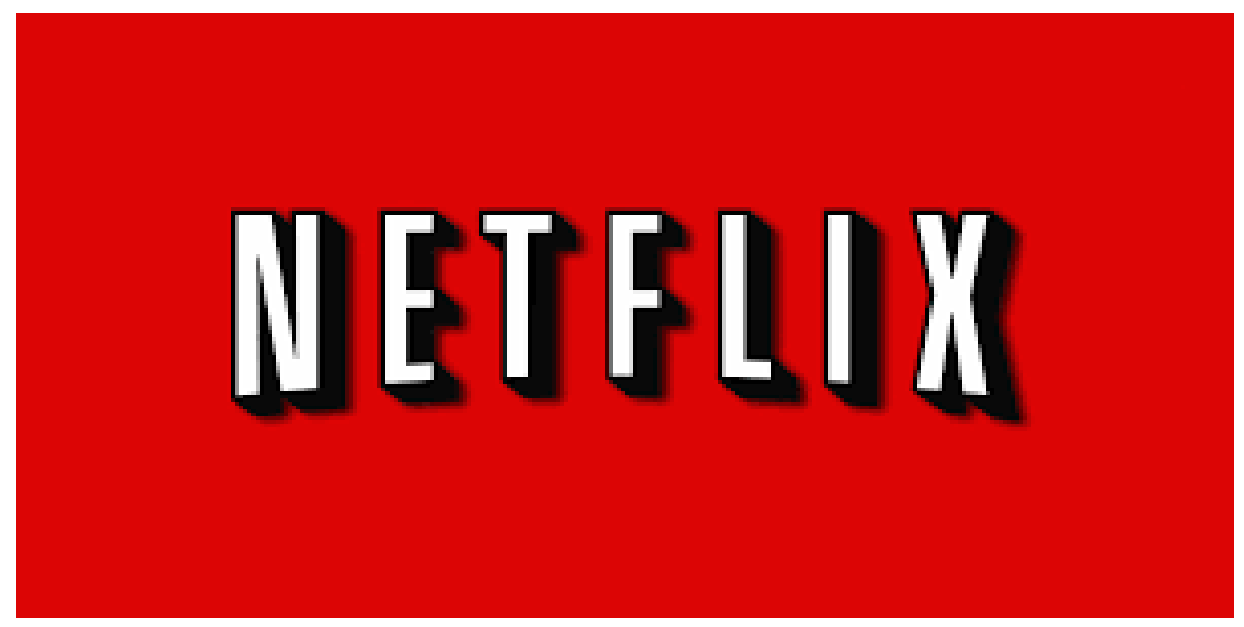

Image courtesy of: [ <u>onhax.net</u>]

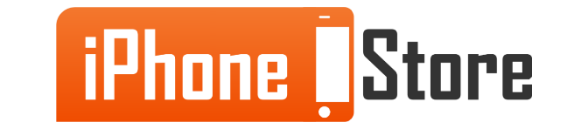

## **Additional Resources**

- Using Netflix on your iPhone, iPad or iPod touch
- Download Netflix 7.1.3 For IPhone OS
- Netflix
- VIDEO: Netflix for the iPhone

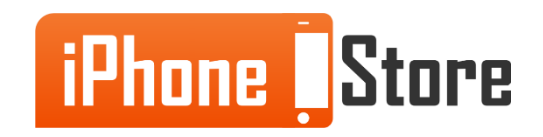

### References

- <u>Reference 1</u>
- <u>Reference 2</u>

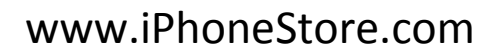

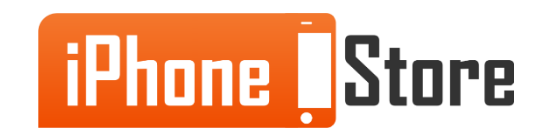

### Get social with us!

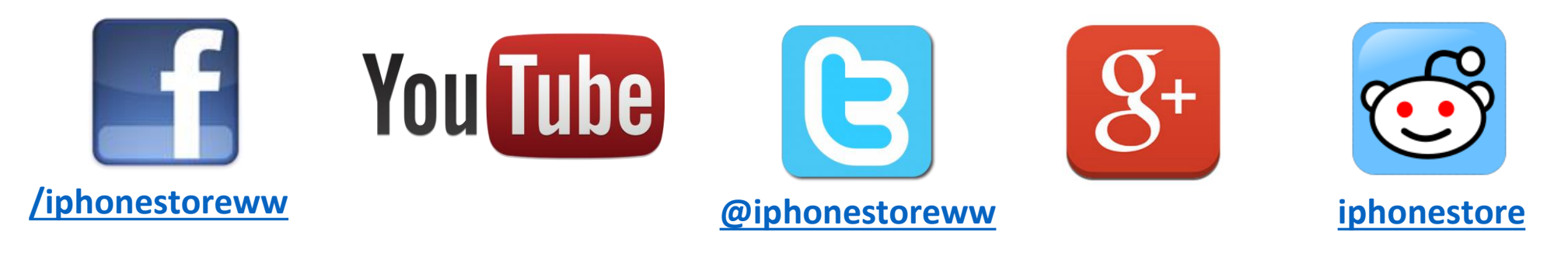

### **Click to Contact Us:**

iPhoneStore.com

Email us support@iphonestore.com

© 2015 iPhoneStore.com All Rights Reserved

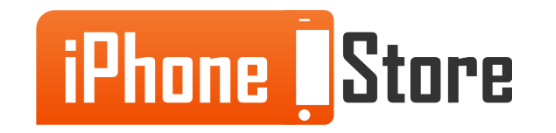